# d basics

# Manual d-basics Servicedesk

© 2018 d-basics b.v.

2

### Manual d-basics Servicedesk

# 1 Introduction

This document describes the use of d-basics ServiceDesk, a website that partners of d-basics can use to:

- request the installation of the d-basics software for their clients
- monitor the progress of ongoing installation

The web address of d-basics ServiceDesk is: https://servicedesk.d-basics.com.

**d-basics b.v.** Tinstraat 3-5 4823AA Breda The Netherlands

T: +31 (0)76 5239040 @: <u>helpdesk@d-basics.com</u>

# 2 Logging on

After opening the <u>website</u>, a user name and password must be entered to gain access to d-basics ServiceDesk.

| ::: d-basics ServiceDesk :::   This is a secured area!   To enter this area you need to be authenticated.   Please provide your authentication credentials:   User Name*   Password* * |  |
|----------------------------------------------------------------------------------------------------|--|
| Login                                                                                                    |  |

Click on 'Login' after entering the user name and password that you received from d-basics.

# **Request account d-basics ServiceDesk**

If you do not have a user name and password for d-basics ServiceDesk, you can send a request to create an account to <u>helpdesk@d-basics.com</u>.

The account information will be sent to you by e-mail after d-basics has checked and approved your request.

4

# 3 Request installation

To enter an installation request, open d-basics ServiceDesk (<u>https://servicedesk.d-basics.com</u>) and complete the following steps:

### Step 1: Open 'New request page'

After logging on, click on menu-item 'New request' to open the 'New request' page.

| dba            | sics                                                                                                    |                                                                                                    |                       |        |            | User:Demo Bas<br>Company: d-basics |  |  |
|----------------|----------------------------------------------------------------------------------------------------|----------------------------------------------------------------------------------------------------|-----------------------|--------|------------|------------------------------------|--|--|
| help           | home                                                                                                    | relations                                                                                                    | new request           | escrow | statistics | log off                            |  |  |
|                |                                                                                                    |                                                                                                    |                       | ::: Ho | ome :::    |                                    |  |  |
| Weld           | ome                                                                                                    |                                                                                                    |                       |        |            |                                    |  |  |
| Hello D        | emo Bas. Welc                                                                                           | come to the d-ba                                                                                                    | sics ServiceDesk.     |        |            |                                    |  |  |
| Where          | lo vou want to                                                                                          |                                                                                                    |                       |        |            |                                    |  |  |
| » You<br>» You | can see detail                                                                                          | ls about your relation of the second second se | ations by clicking he | re.    |            |                                    |  |  |
|                |                                                                                                    |                                                                                                    |                       |        |            |                                    |  |  |
| Ail thes       | An these options are also accessible via the menu items in the menu bar located at the top of the page. |                                                                                                    |                       |        |            |                                    |  |  |
| New            | 5                                                                                                    |                                                                                                    |                       |        |            |                                    |  |  |
|                | _                                                                                                    |                                                                                                    |                       |        |            |                                    |  |  |

### Step 2: Enter address information

On the tab 'Correspondence address' enter the address information of the company that must receive a copy of the d-basics extraction software.

| help home          | relations     | new request       | escrow     | statis    | tics       |        | log |
|--------------------|---------------|-------------------|------------|-----------|------------|--------|-----|
|                    |               |                   | ::: New    | Request : |            |        |     |
| choose a company y | ou represent  | D&B               |            | ✓ C       | hoose a us | er     |     |
| nterface: DEFAULT  |               | ~                 |            |           |            |        |     |
| Comospondonso Ad   | laoss Visitia | an Addross Rillin |            | Contact   | Bequest    | Domark |     |
| correspondence Add |               |                   | ig Address | Contact   | Request    | кепагк |     |
| Registration No(s) |               |                   |            |           |            |        |     |
| Company Name*      |               |                   |            |           |            |        |     |
| Address*           |               |                   |            |           |            |        |     |
| Zip Code*          |               |                   |            |           |            |        |     |
| Place*             |               |                   |            |           |            |        |     |
| Country            |               |                   |            |           |            |        |     |
| Dhana Nat          |               |                   |            |           |            |        |     |
| Phone No*          |               |                   |            |           |            |        |     |
| Fax No             |               |                   |            |           |            |        |     |
| Email              |               |                   |            |           |            |        |     |
| URL                |               |                   |            |           |            |        |     |
| VAT No             |               |                   |            |           |            |        |     |

At least enter the information of those fields which are marked with a red asterisks. The tabs 'Visiting address' and 'Billing address' offer the possibility a visiting and invoice address, entering these addresses is optional.

### Step 3: Entering contact person details

Entering the details of a contact person is required. Open the tab 'Contact' and enter at least the information of those fields which are marked with a red asterisks.

| dbas                | ics        |                |                  |           |            |            |        | User:Demo Bas<br>Company: d-basics |
|---------------------|------------|----------------|------------------|-----------|------------|------------|--------|------------------------------------|
| help                | home       | relations      | new request      | escrow    | statis     | itics      |        | log of                             |
|                     |            |                |                  | ::: New   | Request :  |            |        |                                    |
| Choose a interface: | DEFAULT    | you represent: | D&B              |           | <b>∨</b> c | hoose a us | ser    |                                    |
| Correspo            | ondence Ad | dress Visitin  | g Address Billin | g Address | Contact    | Request    | Remark |                                    |
|                     | Gender     | Unknown 🗸      |                  |           |            |            |        |                                    |
| Firs                | st Name*   |                |                  |           |            |            |        |                                    |
| Las                 | st Name*   |                |                  |           |            |            |        |                                    |
| Job De              | escription |                |                  |           |            |            |        |                                    |
| Ph                  | ione No*   |                |                  |           |            |            |        |                                    |
| Mobile I            | Phone No   |                |                  |           |            |            |        |                                    |
|                     | Email*     |                |                  |           |            |            |        |                                    |
| I                   | Language   | NL V           |                  |           |            |            |        |                                    |
| Se                  | nd         |                |                  |           |            |            |        |                                    |

### 6 Manual d-basics Servicedesk

### Important!

Make sure that d-basics receives the contact information of the correct contact person. This person must have sufficient user rights to install software and should - prior to sending an installation request - be well informed about the fact that software will be installed and why this software is needed.

### Step 4: Enter information accounting package

The tab 'Request' offers the possibility enter some technical/operational information

| elp nome relation         | s new request escrow statistics                       | log |
|---------------------------|-------------------------------------------------------|-----|
|                           | ::: New Request :::                                   |     |
| noose a company you repre | ent: D&B V Choose a user                              |     |
| terface: DEFAULT          | ✓                                                     |     |
| orrespondence Address     | siting Address Billing Address Contact Dequest Demark |     |
|                           |                                                       |     |
| Client numbe              | ;(s)*                                                 |     |
| Contrac                   | Type D&B - Portfolio Manager (PM Ledger) V            |     |
| Financial Management Soft | are* () 2000 (ACCESS)                                 | ✓   |
|                           | • ?                                                   |     |
| FMS Operating Sys         | tem* O BeOs V                                         |     |
|                           | • ?                                                   |     |
| FMS Data                  | ase* O 4D Server V                                    |     |
|                           | • ?                                                   |     |
| MS Database Operating Sys | tem* O BeOs V                                         |     |
|                           | • ?                                                   |     |
| ODBC Ava                  | ilable                                                |     |
| ODBC Desc                 | ption                                                 |     |
| ODBC Su                   | oplier                                                |     |
| ODBC Ins                  | talled                                                |     |
| Allow Filter Fe           | tures                                                 |     |
| Requested Operationa      |                                                       |     |
| D                         |                                                       |     |
| Pacaiva conv of recuest h |                                                       |     |
| Receive copy of request b |                                                       |     |

If applicable, at least enter the following information:

- client number(s)
- contract type
- Accounting package (financial management software)

If the accounting package is unknown or is not on the list of connected accounting packages, any relevant information regarding the accounting package should be entered in the text box below the pull down menu with accounting packages,

### Step 5: remarks

The tab 'Remarks' offers the possibility to add additional information that is relevant for the request.

| pasics           |                            |                    |                                         |        | User : Demo B<br>Company : d-basi |
|------------------|----------------------------|--------------------|-----------------------------------------|--------|-----------------------------------|
| help home        | relations new              | request escro      | w statistics                            |        | log a                             |
|                  |                            | ::: Ne             | w Request :::                           |        |                                   |
| hoose a compan   | y you represent: D&B       |                    | ✓ Choose a us                           | ser    |                                   |
| nterface: DEFAUL | r                          | $\sim$             |                                         |        |                                   |
| Correspondence   | Address Visiting Addr      | ess Billing Addres | s Contact Request                       | Remark |                                   |
| Remark Diesse    | anter unload credentials h | ere                | • • • • • • • • • • • • • • • • • • • • | Ш      |                                   |
| ricuse (         |                            |                    |                                         |        |                                   |
|                  |                            |                    |                                         |        |                                   |
|                  |                            |                    |                                         |        |                                   |
|                  |                            |                    |                                         |        |                                   |
|                  |                            |                    |                                         |        |                                   |
|                  |                            |                    |                                         |        |                                   |
|                  |                            |                    |                                         |        |                                   |
|                  |                            |                    |                                         |        |                                   |
|                  |                            |                    |                                         |        |                                   |
|                  |                            |                    |                                         |        |                                   |
|                  |                            |                    |                                         |        |                                   |
|                  |                            |                    |                                         |        |                                   |
| Send             |                            |                    |                                         |        |                                   |

### Important!

The data files created by the d-basics software can be uploaded automatically if the recipient has a portal that supports this automatic upload.

During the actual upload of data files the d-basics software has to authenticate with a user name and password.

For a quick installation and configuration of the d-basics software it is important that:

- 1. the user name and password for the portal of the recipient are entered in the remark field when sending a request
- 2. on the portal of the recipient all is prepared to receive data files from the client (create and activate account etc.).

8

# 4 Check progress installation

The menu option 'Relations' opens a list of companies for which an installation has been requested earlier.

### List of companies

|          |               |                |              |                     |                  | ar and a second second s |                          |                                     |                 |                             |          |                                                                                                    |              |
|----------|---------------|----------------|--------------|---------------------|------------------|----------------------------------------------------------------------------------------------------|--------------------------|-------------------------------------|-----------------|-----------------------------|----------|----------------------------------------------------------------------------------------------------|--------------|
| doas     | 5iC!          | 5              | tions        | aguert              | 0.5570111        | ctatictics                                                                                                    |                          |                                     |                 |                             |          | User:Demo<br>Company: d-ba                                                                                                    | Bas<br>isics |
| neip     | no            | ille Tela      | itions i     | iew request         | esciów           | statistics                                                                                                    |                          |                                     |                 |                             |          | U,                                                                                                    | Jon          |
| Show on  | ily           | Ttoday's ch    | anges Cus    | tomers without stat | us "packa        | ge sent" or "fully ope                                                                                                    | ::: Relat                | tions :::<br>mers without status "o | n hold", '      | 'ex customer" o             | r "done" |                                                                                                    |              |
| Status   |               | 26 Request     | closed       |                     |                  |                                                                                                    | ✓ Relation               | all relations                       | ,               |                             | ~        |                                                                                                    |              |
| CustId 4 | 1 <u>Stat</u> | us 🛋           | # FollowUp # | # <u>Name</u> #•    | ∦ <u>Place</u> ∦ | 4 <u>FMS</u> ▲                                                                                                    | A <u>Requested</u> A A D | elivered # # Expired #              | # <u>Team</u> # | <u>∎Contract</u> ▲ <u>∎</u> | /ersion_ | ⊿ <u>Remark</u> ≜                                                                                                    | 4            |
| 10372    | 26 -          | Request closed |              | Demo Company 1      | Paris            | SAP/R3 (SQL<br>SERVER)                                                                                                    | 2016-02-22               |                                     | *               | Outstanding<br>items        |          | Called to Mr. Smith to install software, made<br>installation appointment for next Monday (29-02-<br>2016) at 10:00                                                                                                    |              |
| 10374    | 26 -          | Request closed |              | Demo Company 2      | Berlin           | AXAPTA/MICROSOFT<br>DYNAMICS AX<br>(ORACLE)                                                                                                    | 2016-02-23               |                                     | *               | Outstanding<br>items        |          | Client calls for explanation about upload. Completed<br>configuration and sent first set of data files                                                                                                    |              |
| 10377    | 26 -          | Request closed |              | Demo Company 3      | London           | SAGE LINE 50                                                                                                    | 2016-02-23               |                                     | *               | Outstanding<br>items        |          | Laptop of client has crashed, installed software on ne<br>laptop -> set up connection with accounting package<br>> extracted and checked financial information -> set<br>filters -> configured export module.<br>Client will process latest payments in accounting<br>packages, extract latest information and send data<br>files | -            |
| 10337    | 26 -          | Request closed |              | Demo Company 4      | BREDA            | EXACT GLOBE<br>2003/GLOBE NEXT<br>(SQL SERVER)                                                                                                    | 2016-02-09               | 2017-02-11                          | •               | Outstanding<br>items        |          |                                                                                                    |              |

The filters above the list of companies can be used to specify which companies must be displayed. By default only active clients - either operational or not operational - are displayed.

# **Check company details**

Click on the corresponding line in the list of companies to display the details of an individual company.

### TAB CORRESPONDENCE ADDRESS

This tab 'Correspondence Address' shows the address information the company.

| pasics             |                                         | User:Demo Bas<br>Company: d-basics |
|--------------------|-----------------------------------------|------------------------------------|
| help home          | relations new request escrow statistics | log off                            |
|                    | ::: Relation Details :::                |                                    |
| Correspondence Add | Idress Remark Customer History          |                                    |
| Registration No(s) |                                         |                                    |
| Company Name       | : Demo Company 4                        |                                    |
| Address            | ; Tinstraat 3-5                         |                                    |
| Zip Code           | - 4823AA                                |                                    |
| Place              | BREDA                                   |                                    |
| Country            | <sup>7</sup> NL                         |                                    |
| Phone No           |                                         |                                    |
| Fax No             | +31-76-5239051                          |                                    |
| Email<br>1101      |                                         |                                    |
| VAT No             |                                         |                                    |
|                    |                                         |                                    |
| Back Update        | 8                                       |                                    |
|                    |                                         |                                    |

### TAB CUSTOMER

The tab 'Customer' offers the possibility to enter remarks and to change the status of a company. Partners only have the possibility to select the status 'Software installed'.

| opasics                         |                    |                          | User:Demo B<br>Company: d-basic | s<br>s |
|---------------------------------|--------------------|--------------------------|---------------------------------|--------|
| help home relations             | new request escrow | statistics               | log o                           | ff     |
|                                 |                    | ::: Relation Details ::: |                                 |        |
| Correspondence Address Remark   | k Customer History |                          |                                 | 7      |
| Current state                   | 26 Request closed  |                          |                                 |        |
| Change state                    | ×                  |                          | ~                               |        |
| Add remark (max 500)            |                    |                          |                                 |        |
|                                 |                    |                          |                                 |        |
|                                 |                    |                          |                                 |        |
|                                 |                    |                          |                                 |        |
|                                 |                    |                          |                                 |        |
|                                 |                    |                          |                                 |        |
|                                 |                    |                          |                                 |        |
| Receive copy of changes by mail |                    |                          |                                 | ] [    |
| Partly Undate                   |                    |                          |                                 |        |
| Dack Opdate                     |                    |                          |                                 |        |
|                                 |                    |                          |                                 |        |

The tab 'Customer' offers the possibility to enter remarks and to change the status of a company. Partners have the possibility to select the status 'Operational', 'Customer has issue' and 'Software installed'.

Only change the status of a client if appropriate and make sure to enter all relevant additional information in the remark text-box.

### TAB HISTORY

The tab 'History' contains a list of all earlier remarks (entered either by the d-basics helpdesk or a partner user of the d-basics ServiceDesk).

| d  | oasi    | C5                      |                                                                                                    | User : Demo Bas<br>Company : d-basics |
|----|---------|-------------------------|----------------------------------------------------------------------------------------------------|---------------------------------------|
| he | slp     | home relati             | ions new request escrow statistics                                                                                                    | log off                               |
|    |         |                         | ::: Relation Details :::                                                                                                    |                                       |
| Co | orrespo | ndence Address          | Remark Customer History                                                                                                    |                                       |
| н  | istory  | Date<br>25-02-2016 9:38 | Text<br>Laptop of client has crashed, installed software on new laptop -> set up connection with<br>accounting package -> extracted and checked financial information -> set filters -> configured<br>export module.<br>Client will process latest payments in accounting packages, extract latest information and send<br>data files |                                       |
|    | Bac     | k Update                | l≽.                                                                                                    |                                       |

### Remark:

Remarks are only shown if - **before opening the details of a company** - a partner is selected via the option 'Relation' (above the list of companies) .